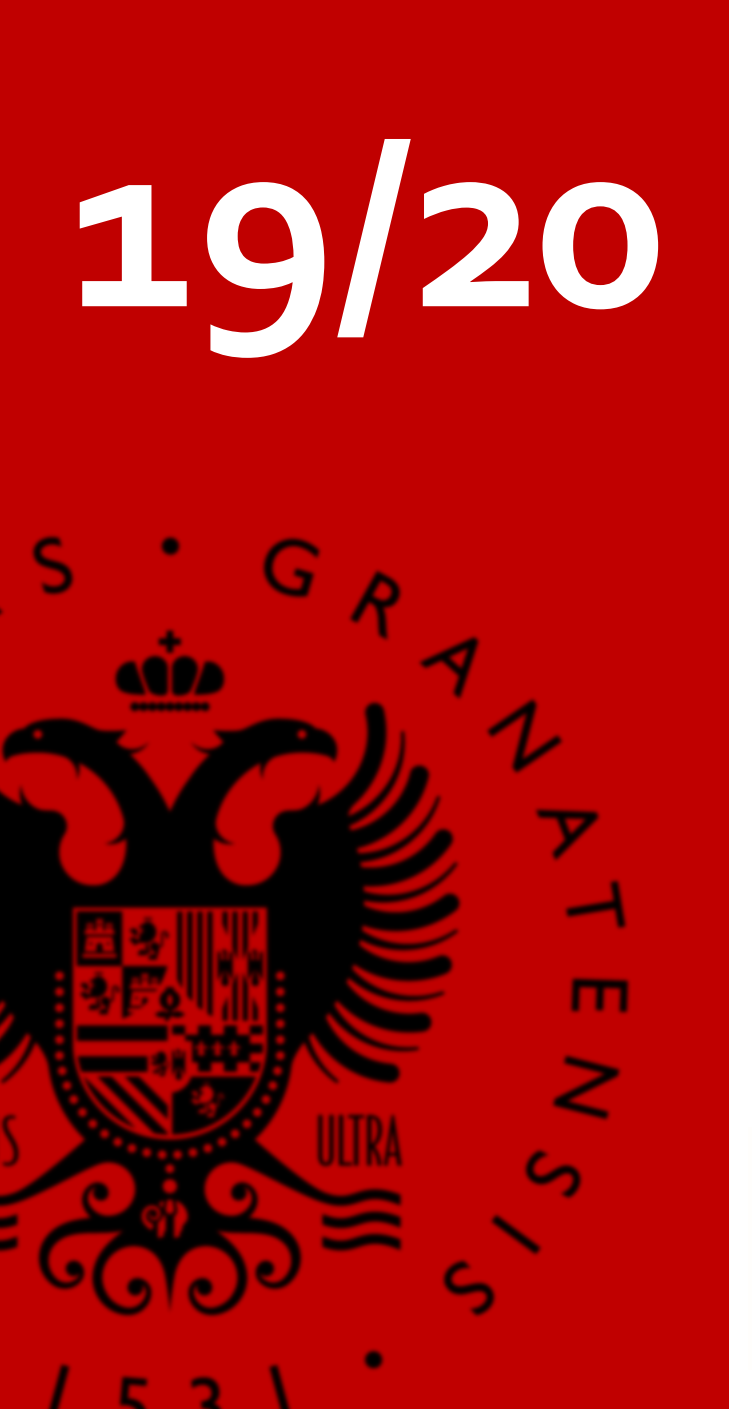

# MATRÍCULA PASO A PASO

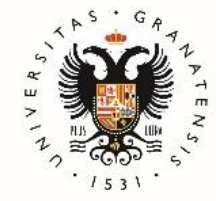

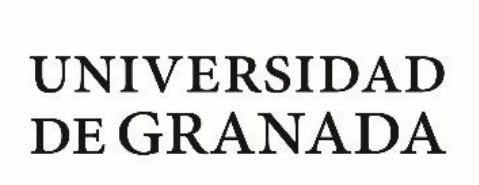

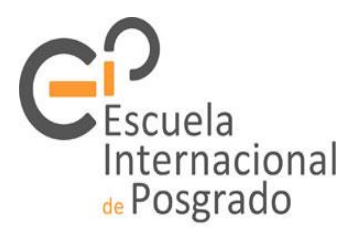

Recibirás un correo electrónico de la Universidad de Granada al email que indicaste en la solicitud de preinscripción.

Antes de iniciar la Automatrícula consulta los <u>horarios</u> en la web de la EIP.

Formaliza tu matrícula a través de la aplicación Automatrícula. Te aclaramos paso a paso este proceso en las siguientes páginas.

Al finalizar y grabar tu matrícula aparecerá una clave que te dará acceso a la plataforma virtual como estudiante. También podrás descargarte las cartas de pago y un resguardo de tu matrícula.

¡Ya eres estudiante del Máster! Pero aún tendrás que realizar algunas gestiones más durante el curso.

# RESUMEN

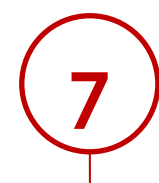

6

Entregar la documentación de matrícula ¿Qué tengo que entregar? ¿Hasta cuándo puedo entregarla? ¿Cómo la entrego? Te lo aclaramos todo en esta guía.

Abonar el importe de matrícula en los plazos establecidos.

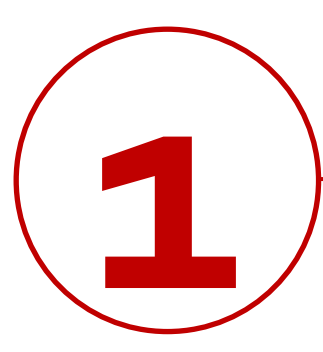

Recibirás un correo electrónico de la Universidad de Granada al email que indicaste en la preinscripción

## Asunto: UNIVERSIDAD DE GRANADA. MATRÍCULA DE MÁSTER OFICIAL. ENVÍO DE INSTRUCCIONES

"Estimado/a:

La Escuela Internacional de Posgrado de la Universidad de Granada le comunica que habiendo sido admitido/a para cursar durante el curso 2019/2020 estudios de Másteres Oficiales en esta Universidad en el:

#### MÁSTER UNIVERSITARIO EN (SE LE INDICARÁ EL MÁSTER)

Puede realizar su Automatrícula de dicho Máster por Internet a través de la página siguiente: https://oficinavirtual.ugr.es/apli/automatricula\_posgrado/identifica.jsp

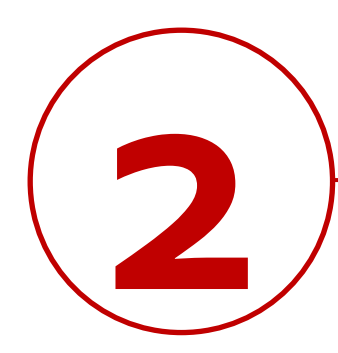

Antes de iniciar la Automatrícula consulta la página web del máster así como los <u>horarios</u>.

El calendario de la página web del máster te dará información sobre las fechas más relevantes.

Los másteres se suelen componer de módulos y asignaturas (obligatorias y optativas). Algunos másteres tienen especialidades, los cuales exigen un número de créditos mínimos para su obtención.

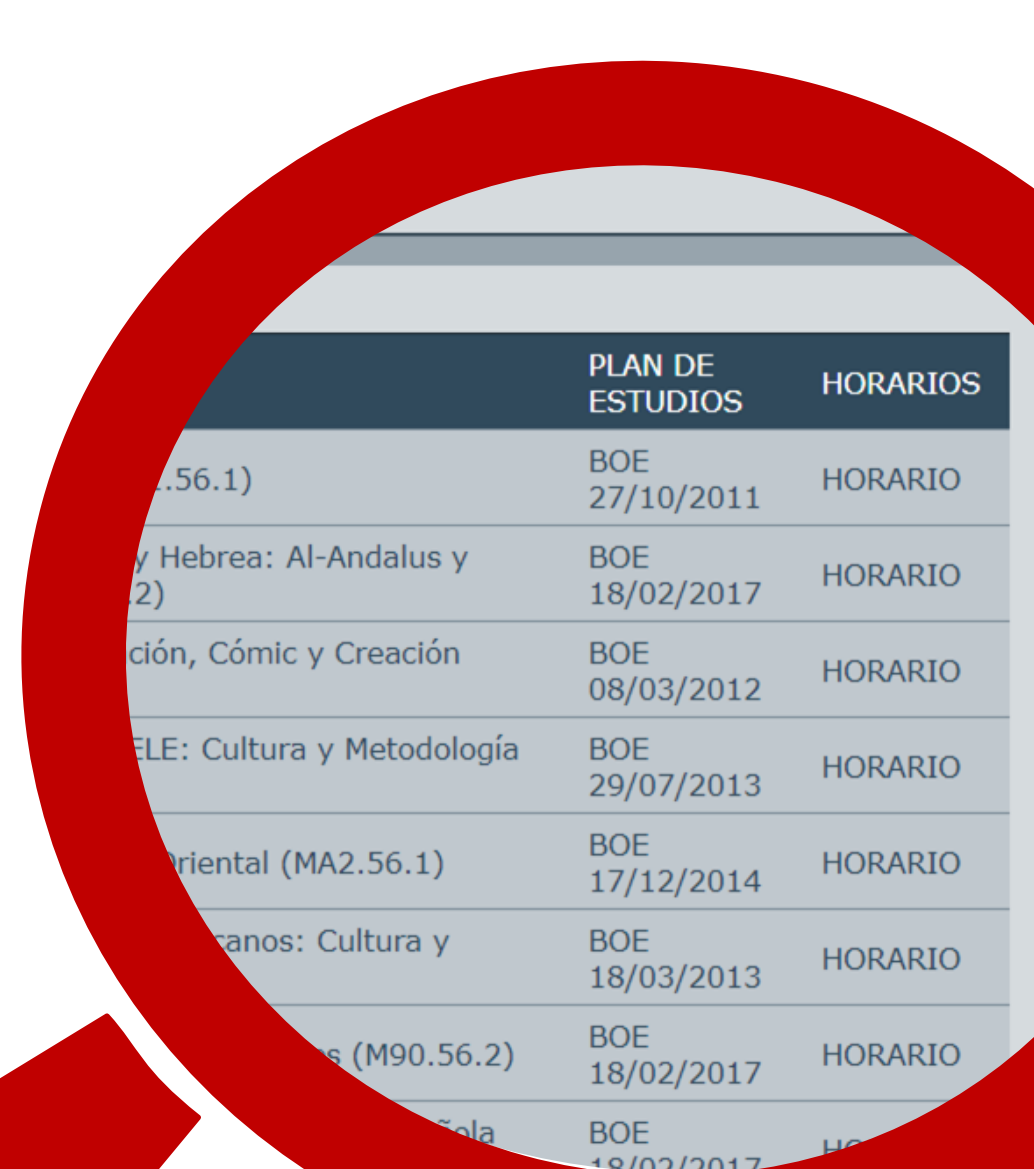

# 3

#### Formaliza tu matrícula online

Paso 1 Pantalla de acceso a Automatrícula

#### Accede a <u>Automatrícula</u>

Los datos a introducir son el documento de identidad y clave de preinscripción. Puedes consultar los mensajes de DUA si no los recuerdas.

Solo podrás acceder y matricularte en el plazo establecido y tras recibir el correo electrónico de la Universidad de Granada. Ante cualquier incidencia, dentro del plazo de matrícula, <u>contacta con la</u> <u>Escuela Internacional de Posgrado</u> a través de nuestro correo epmasteres@ugr.es.

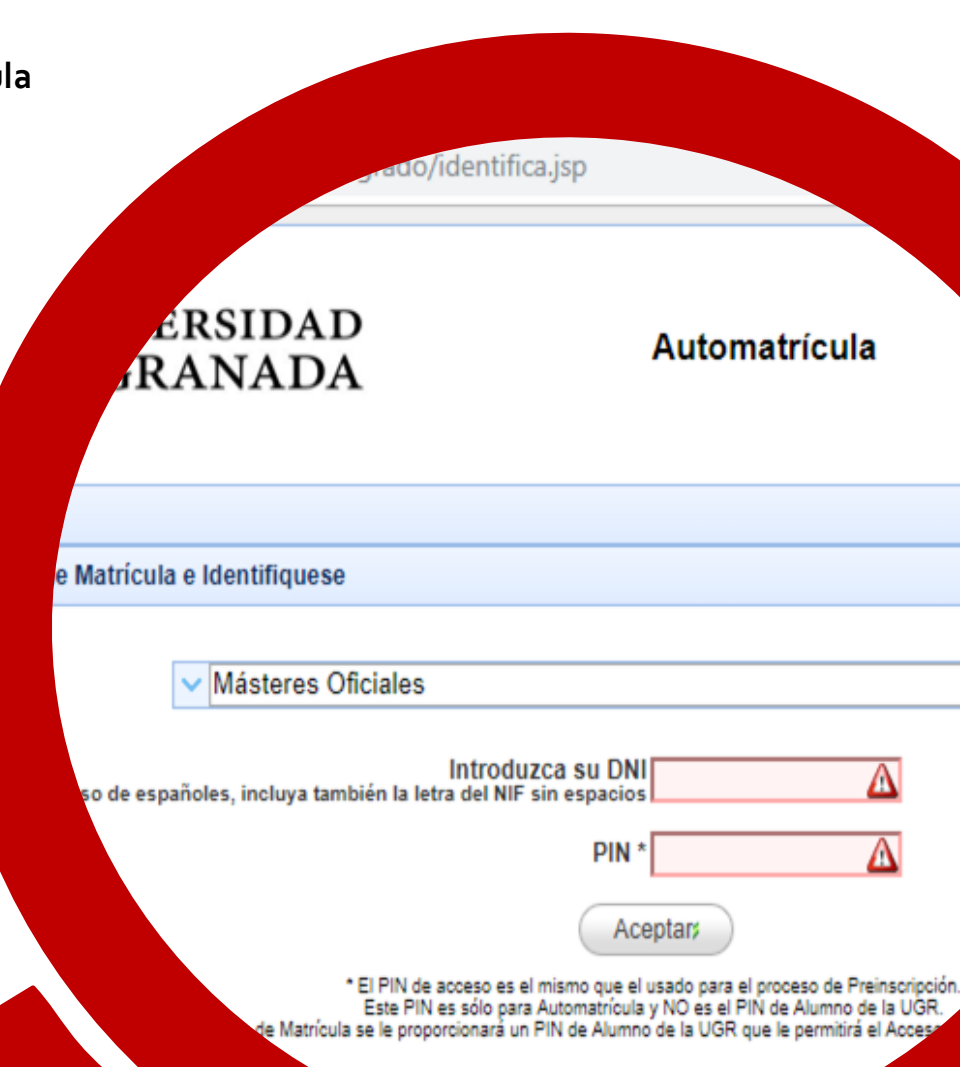

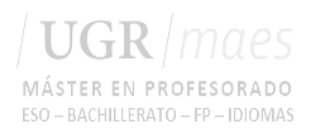

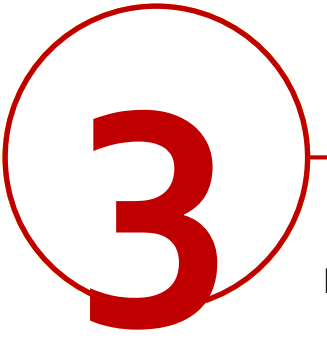

#### Paso 2 Pantalla de selección de estudios

Una vez accedas, el formulario te indicará los estudios en los que has obtenido plaza (debe coincidir con la información del correo de matrícula recibido).

La Universidad de Granada te facilita acceso a la normativa de aplicación. Tendrás que leerla para poder continuar.

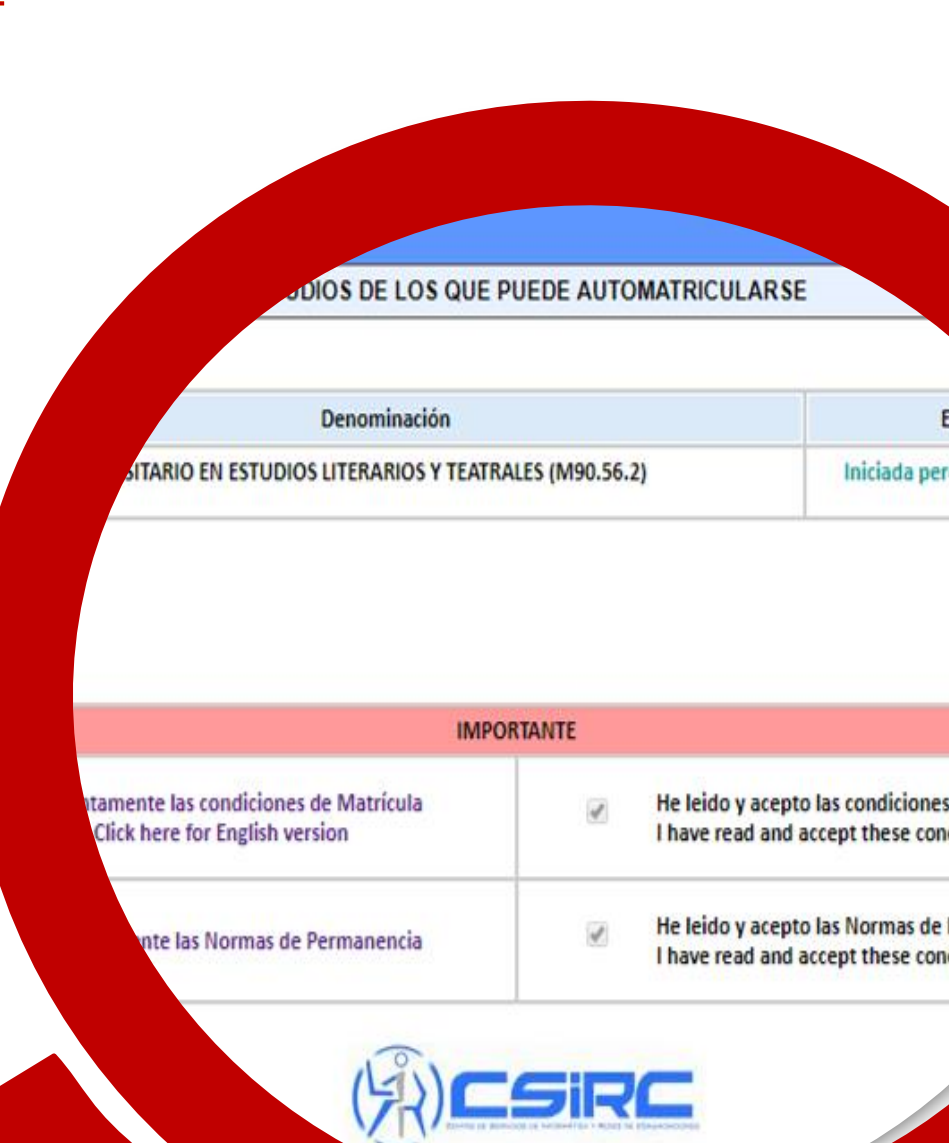

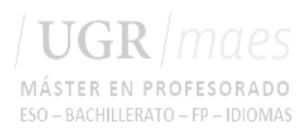

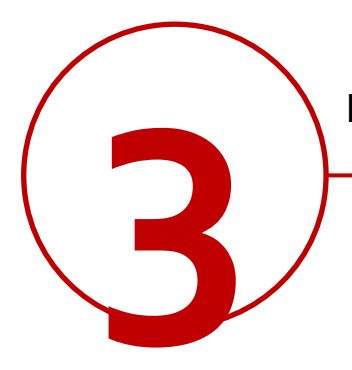

#### Paso 3 Pantalla de datos personales

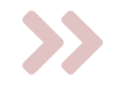

En esta pantalla cumplimenta los datos personales solicitados.

Si aún no tienes residencia en Granada o va a cambiar, indica los datos de la residencia familiar.

#### ERES OFICIALES

EBA MATRICULANDO EN MÁSTER UNIVERSITARIO EN ESTUDIOS LITERARIOS Y T

|                        | Anterior Siguiente |
|------------------------|--------------------|
|                        | Datos Personales   |
| Tipo de Identificación |                    |
| D.N.I                  | ¥                  |
| DNI                    |                    |
| 001                    |                    |
| Fecha de Nacimiento    |                    |
| 11/05/1992             |                    |
| Apellidos              |                    |
| DE PRUEBA              |                    |
| Nombre                 |                    |
| ALUMNO                 |                    |
| xo                     |                    |
| er                     | ¥                  |
| Nacimiento*            |                    |
|                        |                    |

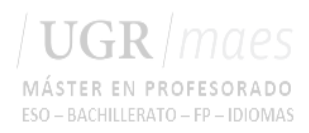

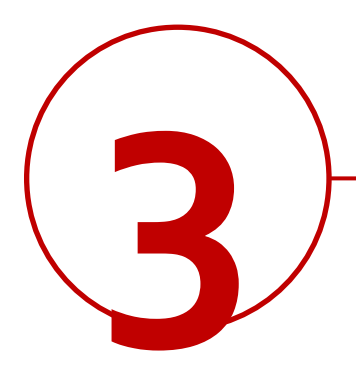

Paso 4 Pantalla de datos académicos

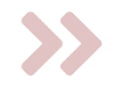

En esta pantalla es obligatorio introducir los datos académicos de acceso.

Procura que sean correctos pero si en los desplegables no figuran los datos exactos seleccione los más parecidos. Posteriormente podrás solicitar que se corrijan en la Escuela Internacional de Posgrado.

| <b>LA DE MÁSTE</b>                                                          | RES OFICIALES                             |
|-----------------------------------------------------------------------------|-------------------------------------------|
|                                                                             |                                           |
| ALOMINO DE PROEDA MA                                                        | ATRICOLANDO EN MASTER UNIVERSITARIO EN E  |
|                                                                             | Anterior Siguiente                        |
|                                                                             |                                           |
|                                                                             | Datos de Acceso                           |
| Forma de Acceso                                                             |                                           |
| ·                                                                           |                                           |
| Fecha de Expedición del Título                                              |                                           |
|                                                                             |                                           |
| n 1 1 1 1 1 1 1 1 1 1 1 1 1 1                                               |                                           |
| Pais donde obtuvo el título                                                 |                                           |
| Pais donde obtuvo el título<br>-                                            |                                           |
| Pais donde obtuvo el titulo<br>•                                            | Datos de la titulación NO Español         |
| Pais donde obtuvo el titulo<br>•<br>Si la titulación es Extranjera, indique | Datos de la titulación NO Español         |
| Pais donde obtuvo el titulo<br>•<br>Si la titulación es Extranjera, indique | Datos de la titulación NO Español<br>cual |

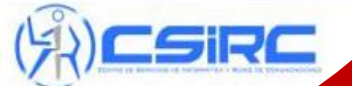

© Centro de Servicios de Informatica y Redes de C Si tiene algun problema contacte

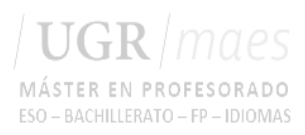

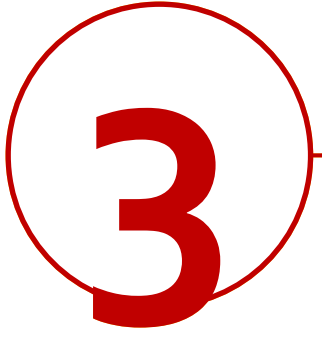

Paso 5 Pantalla de datos estadísticos

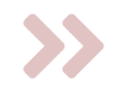

En esta pantalla se cumplimentan una serie de preguntas necesarias para las estadísticas de estudios universitarios.

Si desconoces alguna respuesta o no deseas contestarla, puedes dejarla como "No Consta".

| LA DE MASTER                                                                                                    | ES OFICIALES                                        |
|----------------------------------------------------------------------------------------------------|-----------------------------------------------------|
| ALUMNO DE PRUEBA MAT                                                                                                  | RICULANDO EN MÁSTER UNIVERSITARIO EN ESTUDIOS LITER |
|                                                                                                    |                                                     |
|                                                                                                    | Anterior                                            |
|                                                                                                    |                                                     |
|                                                                                                    | Datos solicitados por el M.E.C                      |
| Nº de Hijos si Familia Numerosa                                                                                       |                                                     |
| 0                                                                                                    |                                                     |
| Estudios del Padre                                                                                                    |                                                     |
| No Consta 🔻                                                                                                    |                                                     |
| Estudios de la Madre                                                                                                  |                                                     |
| No Consta 🔻                                                                                                    |                                                     |
| Trabajo del Padre                                                                                                    |                                                     |
| No Consta                                                                                                    |                                                     |
| Trabajo de la Madre                                                                                                   |                                                     |
| No Consta                                                                                                    |                                                     |
| Trabajo Remunerado                                                                                                    |                                                     |
|                                                                                                    | ¥                                                   |
| No Consta                                                                                                    |                                                     |
| No Consta<br>bajo del Alumno                                                                                          |                                                     |
| No Consta<br>bajo del Alumno<br>Consta                                                                                |                                                     |
| No Consta<br>bajo del Alumno<br>Consta                                                                                |                                                     |
| Vo Consta<br>bajo del Alumno<br>Consta<br>con la UGR<br>tro tipo de vinculación                                       |                                                     |
| No Consta<br>bajo del Alumno<br>Consta<br>con la UGR<br>tro tipo de vinculación<br>sen el Sistema Universitario Esnañ | ol .                                                |

Datos solicitados por el I.N.E.

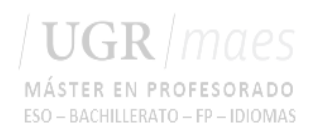

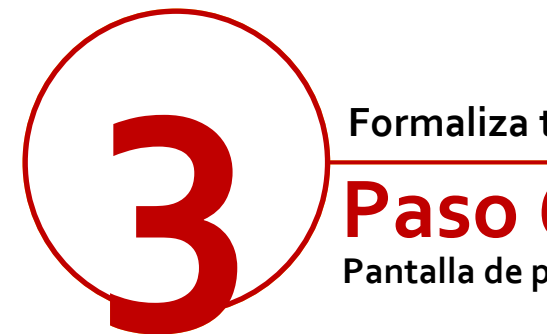

Paso 6 Pantalla de permisos

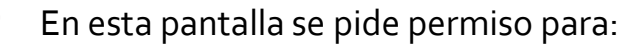

- consultar a otras administraciones algunos de tus datos: DNI, titulación, las bonificaciones/exenciones a las que puedas tener derecho y evitar presentar la documentación en la EIP.
- solicitar el certificado negativo de • delitos sexuales para los másteres que tengan prácticas en Centros con menores; si no lo hicieras, en cualquier caso, deberás presentarlo en el Centro de Prácticas para que se te permita realizarlas.
- tratamiento de tus datos personales.

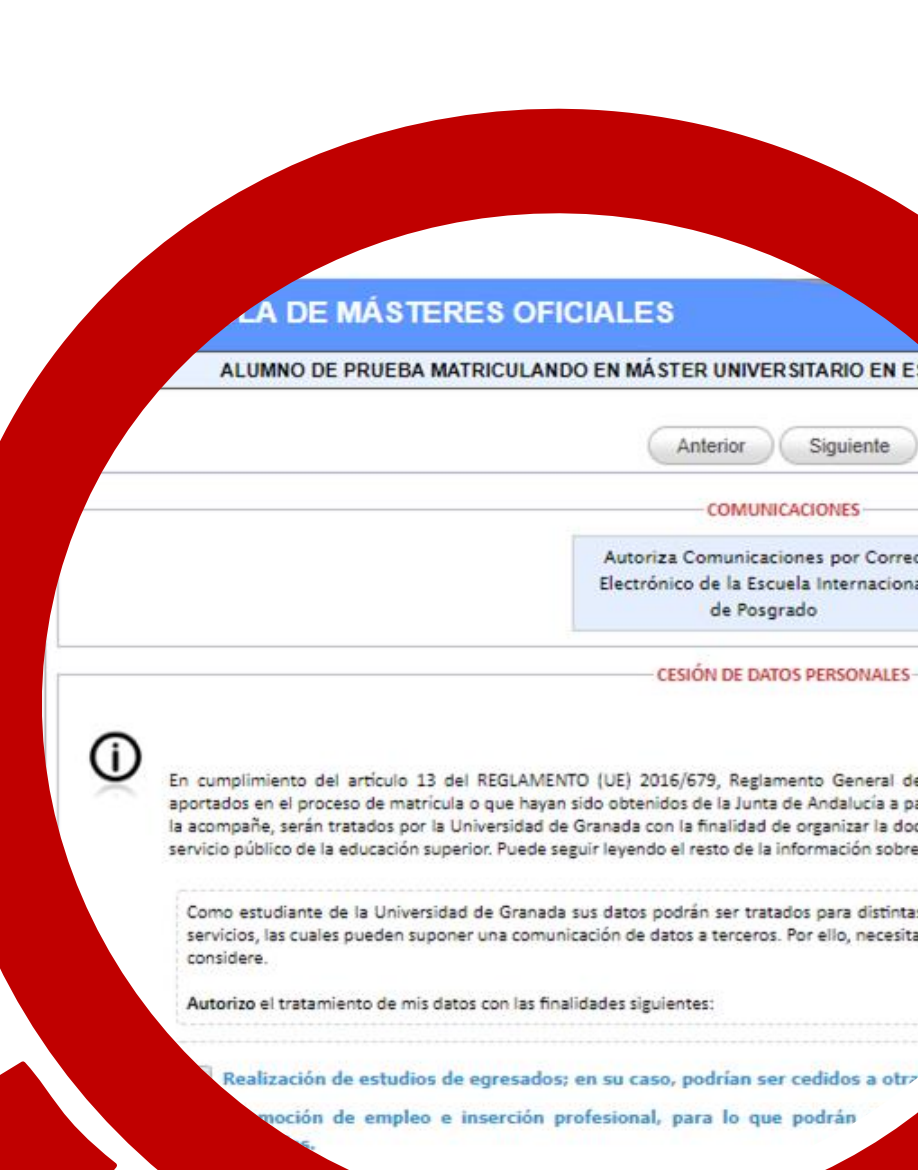

in cohre ventaias y descuentos comer

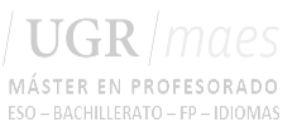

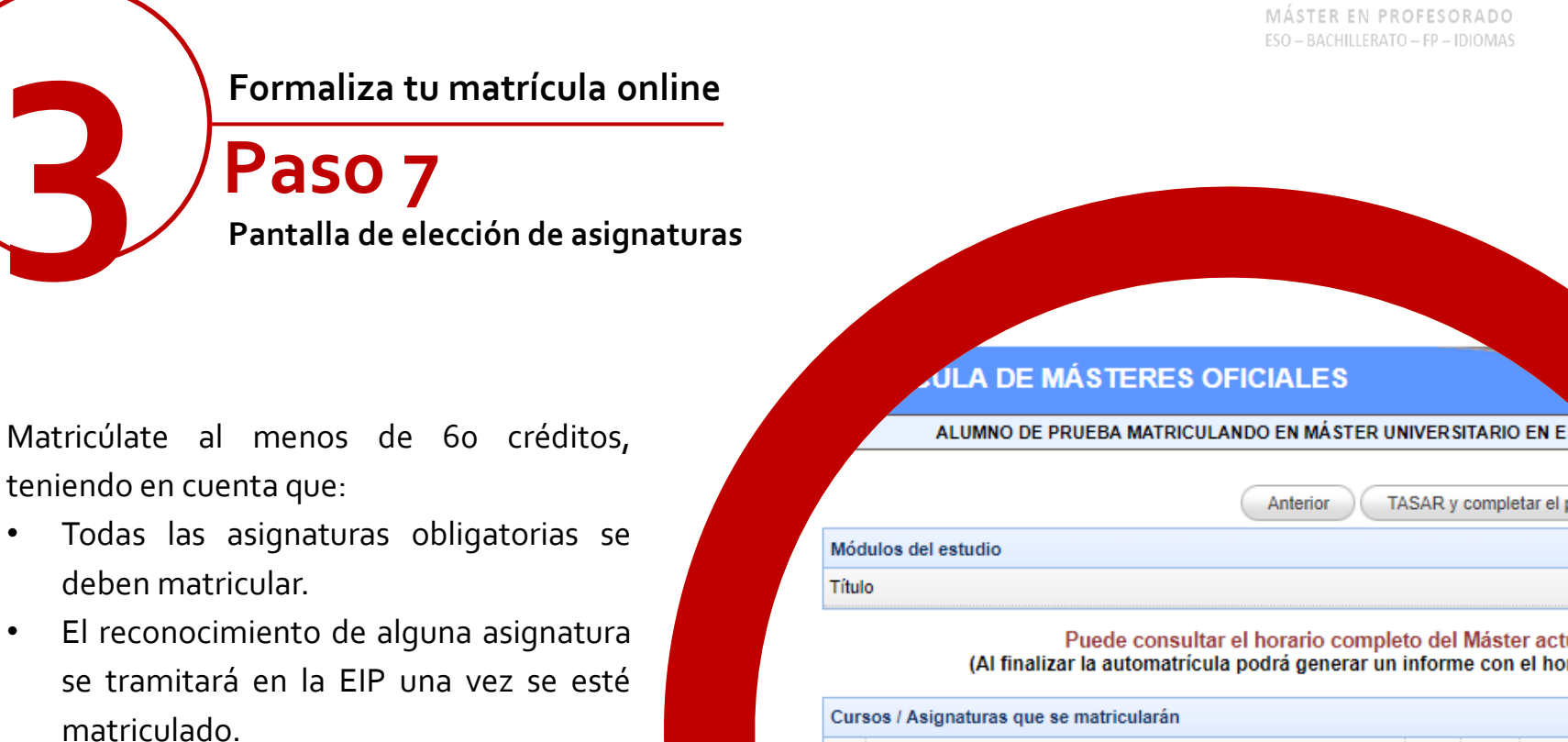

La opción de realizar el máster a tiempo parcial se tramitará posteriormente a la matrícula en la EIP.

٠

٠

٠

#### TASAR y completar el pro Anterior

#### Puede consultar el horario completo del Máster actua (Al finalizar la automatrícula podrá generar un informe con el hora

| ursos / Asignaturas que se matricularán |                                                                         |        |        |          |  |  |  |
|-----------------------------------------|-------------------------------------------------------------------------|--------|--------|----------|--|--|--|
|                                         | Nombre                                                                  | ОВ     | Cr.    | Grupo    |  |  |  |
| - (                                     | (1) MÓDULO OBLIGATORIO: FUNDAMENTOS DE LA INVESTIGA                     | CIÓN L | ITERAF | RIA Y TE |  |  |  |
|                                         | Bases teóricas de los estudios interartísticos e intermediales<br>(4)   | S (1)  | 6      | -        |  |  |  |
| •                                       | Bases metodológicas de la investigación literaria y teatral (3)         | S (1)  | 6      | -        |  |  |  |
|                                         | ses teóricas para la interpretación de textos narrativos<br>náticos (2) | S (1)  | 6      | -        |  |  |  |
|                                         |                                                                         |        |        |          |  |  |  |

S (1)

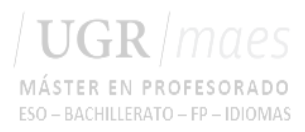

#### Paso 8

Pantalla de elección de tipo de matrícula y pago

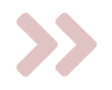

En esta pantalla tendrás que indicar tu tipo de matrícula (ordinaria, becario MEC si vas a pedir beca, ayuda de la Junta de Andalucía, etc.), si eres o no familia numerosa, así como la forma de pago.

Una vez completes esos apartados se actualizará la tabla con el coste de tu matrícula.

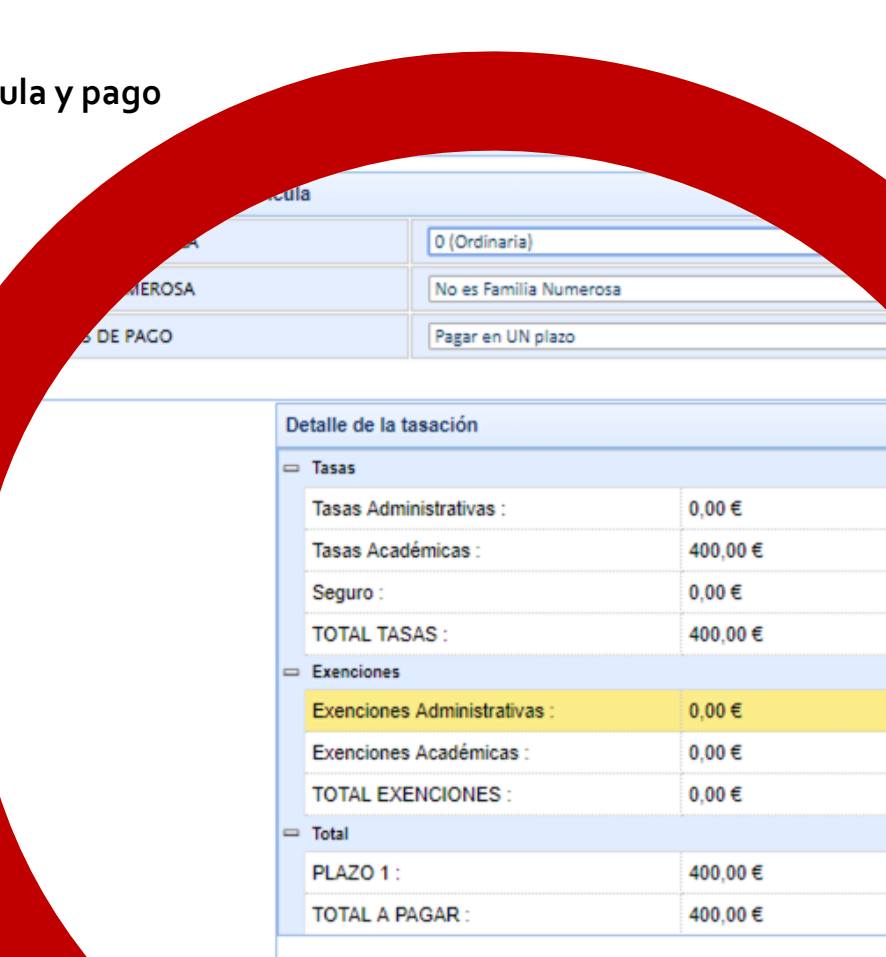

- ATENCION -

dará cumplimentada al pulsar el siguiente botón [FINALIZAR MATRÍCULA]. Una vez matriculado, sól Secretaría de la Escuela de Posgrado. El pago deberá hacerse efectivo en 1

Revisar asignaturas

FINALIZAR MATE

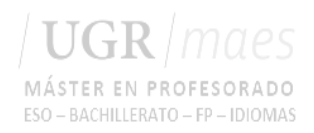

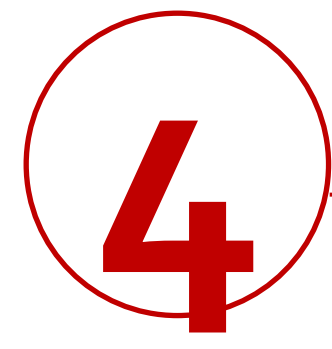

Al finalizar y grabar tu matrícula aparecerá una clave que te dará acceso a la plataforma virtual como estudiante. También podrás descargarte las cartas de pago y un resguardo de tu matrícula

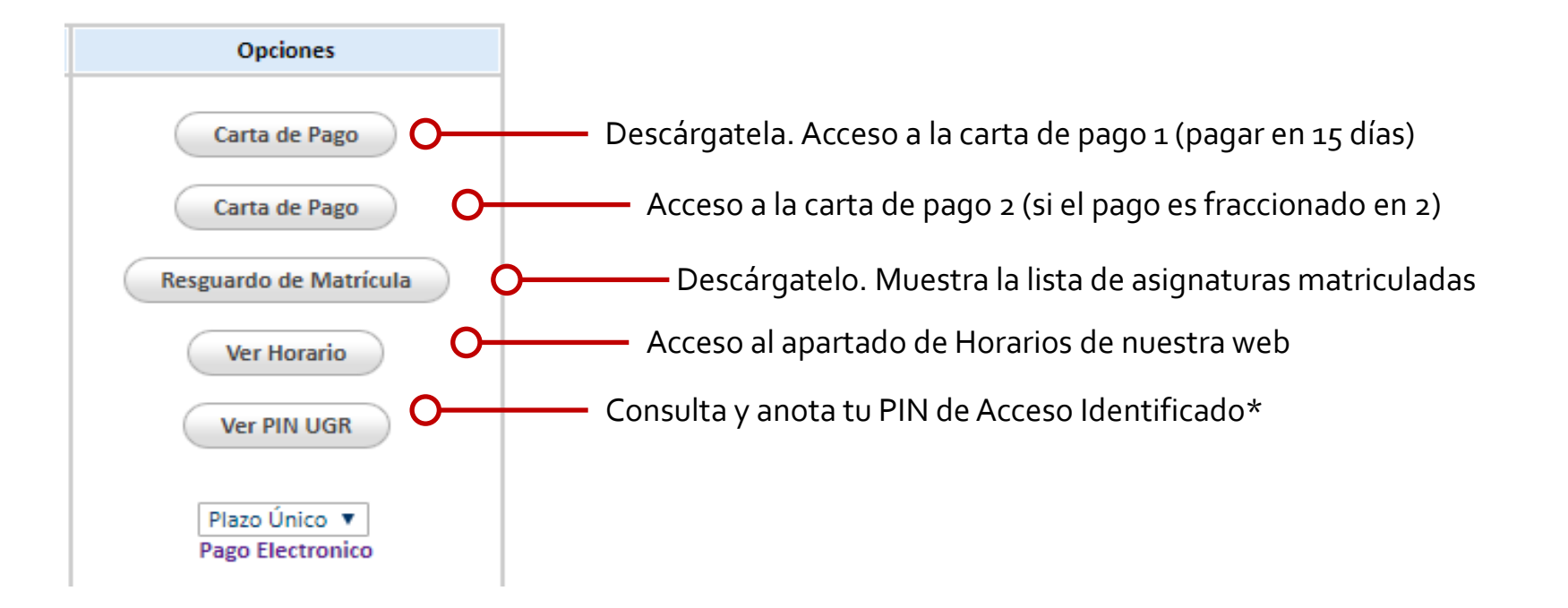

### ¡Ya eres estudiante del Máster!

11

Pero aún tendrás que realizar algunas gestiones más durante el curso.

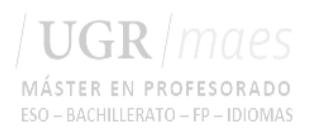

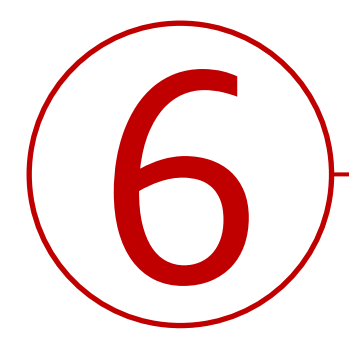

#### Abonar el importe de matrícula

| Pago en un plazo único                                                                | Pago fraccionado en dos plazos                                                                                                    | Pago financiado                                                                                                    |  |
|---------------------------------------------------------------------------------------|----------------------------------------------------------------------------------------------------|----------------------------------------------------------------------------------------------------|--|
| Al finalizar la matrícula obtienes una carta de pago con el coste total de matrícula. | Al finalizar la matrícula obtienes dos<br>cartas de pago cada una con la mitad<br>del importe de matrícula.                                                             | Para acogerte a esta modalidad<br>debes acudir a la Secretaría de la<br>Escuela Internacional de Posgrado,<br>previa cita. |  |
| Abónalo en los 15 días siguientes a la<br>formalización de matrícula.                 | Abona la primera carta de pago en<br>los 15 días siguientes a la<br>formalización de matrícula y la<br>segunda carta de pago hasta la<br>segunda quincena de diciembre. | Puedes consultar las condiciones en las Normas de Matrícula.                                                               |  |

## ¿Cómo pago?

**Mediante pago electrónico** a través de Acceso Identificado/ Mis pagos UGR o **en efectivo** en las <u>entidades</u> <u>habilitadas</u> al efecto. No tienes que presentar los justificantes de pago salvo que desde la EIP se te pida expresamente.

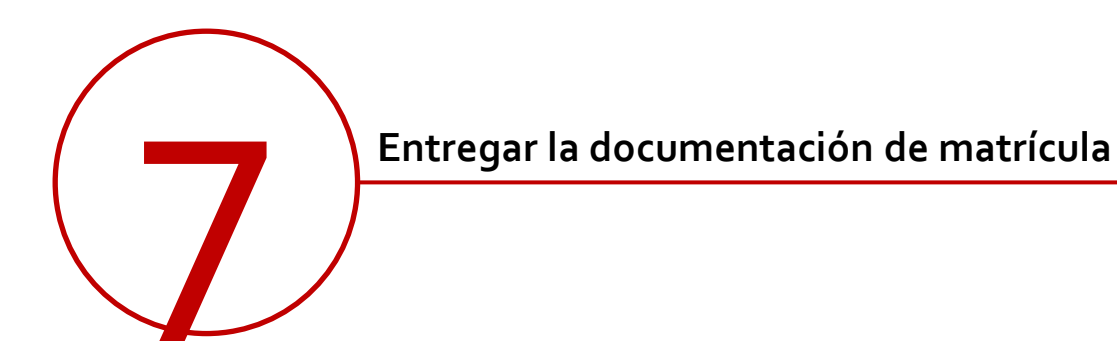

Documentación a presentar en la Secretaría de la Escuela Internacional de Posgrado (planta baja) y previa cita para Máster Universitario HASTA FINAL DE NOVIEMBRE ¿Has estudiado en otra universidad ¿Has estudiado en Andalucía? Resto española? - En aquellos másteres que sea - En aquellos másteres que sea - En aquellos másteres que sea obligatorio, original y copia de la obligatorio, original y copia de la obligatorio, original y copia de la acreditación del nivel de idioma acreditación del nivel de idioma. acreditación del nivel de idioma. cuando las titulaciones de acceso no sean de Grado. Si en Automatrícula denegaste la autorización para la comprobación de tus datos, deberás aportar también: - Original y copia de familia - Original y copia de familia - Original y copia de familia numerosa, discapacidad numerosa, discapacidad u otra numerosa reconocida en España u u otra exención/ bonificación. exención/ bonificación. otra exención/ bonificación. - Original y copia del documento de - Original y copia del documento de identidad. identidad. - Original y copia del título que te ha - Original y copia del título que te ha dado acceso al máster.

dado acceso al máster. Ten en cuenta que el título debe estar legalizado.

No tienes que entregar el resquardo de matrícula, los justificantes de pago ni otra documentación que no te sea requerida